# PCF에서 Splunk 연결 문제 해결

#### 목차

### 소개

이 문서에서는 CNDP(Cloud Native Deployment Platform) PCF에 있는 Splunk 문제를 해결하는 절 차에 대해 설명합니다.

## 사전 요구 사항

요구 사항

다음 주제에 대한 지식을 보유하고 있으면 유용합니다. · 정책 제어 기능(PCF) · 5G CNDP · 도커와 쿠베르네테

사용되는 구성 요소

이 문서의 정보는 다음 소프트웨어 및 하드웨어 버전을 기반으로 합니다.

· PCF REL\_2023.01.2

· Kubernetes v1.24.6

이 문서의 정보는 특정 랩 환경의 디바이스를 토대로 작성되었습니다. 이 문서에 사용된 모든 디바 이스는 초기화된(기본) 컨피그레이션으로 시작되었습니다. 현재 네트워크가 작동 중인 경우 모든 명령의 잠재적인 영향을 미리 숙지하시기 바랍니다.

#### 배경 정보

이 설정에서 CNDP는 PCF를 호스팅합니다.

Splunk Server는 Splunk 소프트웨어 플랫폼의 핵심 구성 요소입니다. 이 솔루션은 시스템에서 생성 된 데이터를 수집, 인덱싱, 검색, 분석, 시각화하기 위한 확장 가능하고 강력한 솔루션입니다. Splunk Server는 로그, 이벤트, 메트릭, 기타 시스템 데이터를 비롯한 다양한 소스의 데이터를 처리 할 수 있는 분산 시스템으로 작동합니다. 데이터를 수집 및 저장하고, 실시간 인덱싱 및 검색을 수행 하며, 웹 기반 사용자 인터페이스를 통해 통찰력을 제공할 수 있는 인프라를 제공합니다.

### Splunk Connection Down의 PCF 운영 센터에 경고 규칙 존재

alerts rules group splunk-forwarding-status-change rule splunk-forwarding-status-change expression "splunk\_log\_forwarding\_status== 1" duration 1m severity major type "Equipment Alarm" annotation description value "splunk-forward-log Down"

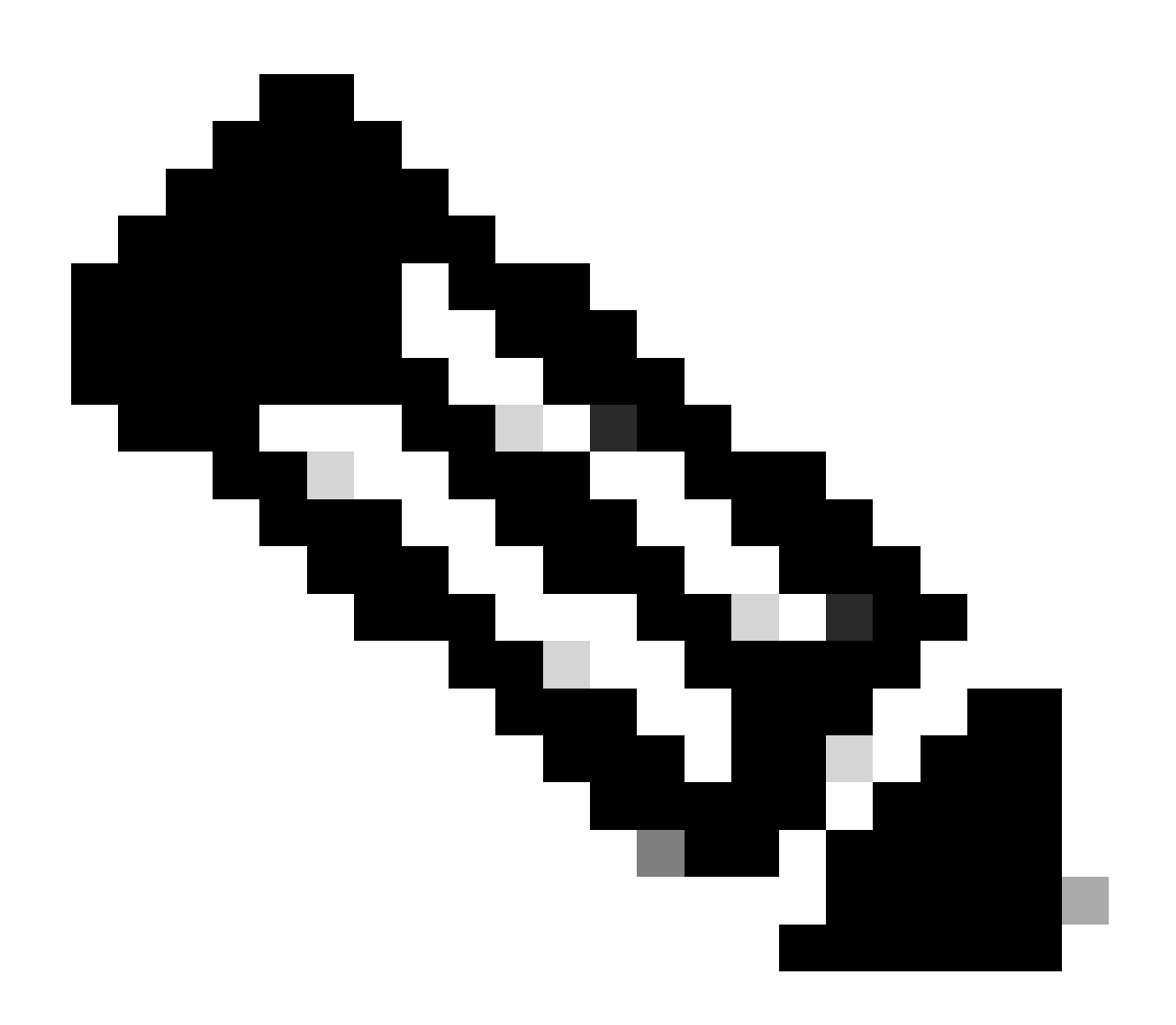

참고: Splunk 연결 문제를 효과적으로 경고하려면 PCF 운영 센터에 이 규칙이 있는지 확인

### 문제

CEE(Common Execution Environment) Ops-Center에서 Splunk 전달 실패에 대한 경고가 표시됩니다.

#### 문제 해결

1단계. 마스터 노드에 연결하고 consolidated-logging-0 포드 상태를 확인합니다.

Command:

cloud-user@pcf01-master-1\$ kubectl get pods -A |grep consolidated-logging-0

Example:

cloud-user@pcf01-master-1:~\$ kubectl get pods -A -o wide | grep consolidated-logging-0

NAMESPACE NAME READY STATUS RESTARTS AGE

pcf-pcf01 consolidated-logging-0 1/1 Running 0 2d22h xxx.xxx.xxx pcf01-primary-1 <none> <none>

cloud-user@pcf01-master-1:~\$

2단계. 이 명령을 사용하여 통합 Pod에 로그인하여 Splunk 연결을 확인합니다. 포트 8088에서 연결이 설정되었는지 확인하려면 다음 명령을 사용할 수 있습니다.

cloud-user@pcf01-master-1:~\$ kubectl exec -it -n pcf-pcf01 consolidated-logging-0 bash

kubectl exec [POD] [COMMAND] is DEPRECATED and will be removed in a future version. Use kubectl exec [POD] -- [COMMAND] instead. groups: cannot find name for group ID 303

I have no name!@consolidated-logging-0:/\$

I have no name!@consolidated-logging-0:/\$

I have no name!@consolidated-logging-0:/\$ netstat -anp | grep 8088

I have no name!@consolidated-logging-0:/\$

I have no name!@consolidated-logging-0:/\$

#### 3단계. Splunk에 대한 연결이 없는 경우 PDF Ops-Center의 컨피그레이션을 확인합니다.

cloud-user@pcf01-master-1:~\$ ssh -p 2024 admin@\$(kubectl get svc -A -o wide |grep 2024 | grep ops-center-pcf | awk '{ print \$4}') [pcf01/pcfapp] pcf#show running-config| include splunk [pcf01/pcfapp] pcf# debug splunk hec-url https://xx.xxx.xxx8088 [pcf01/pcfapp] pcf# debug splunk hec-token d3a6e077-d51b-4669-baab-1ddf19aba325 [pcf01/pcfapp] pcf#

```
4단계. 연결이 설정되지 않은 경우 Pod를 다시 consolidated-logging-0 생성합니다.
```

cloud-user@pcf01-master-1:~\$ kubectl delete pod -n pcf-pcf01 consolidated-logging-0

```
5단계. 삭제 후 Pod를consolidated-logging-0 확인합니다.
```

```
cloud-user@pcf01-master-1:~$ kubectl get pods -A | grep consolidated-logging-0
```

```
6단계. Pod에 consolidated-logging 연결하여 포트 8088에netstat 연결하고 Splunk 연결이 설정되었는지 확인합니다.
```

```
cloud-user@pcf01-master-1:$ kubectl exec -it -n pcf-wscbmpcf consolidated-logging-0 bash
I have no name!@consolidated-logging-0:/$ netstat -anp | grep 8088
tcp 0 0 xxx.xxx.xxx:60808 xx.xxx.xxx:8088 ESTABLISHED 1/java
tcp 0 4957 xxx.xxx.xxx:51044 xx.xxx.xxx:8088 ESTABLISHED 1/java
tcp 0 4963 xxx.xxx.xxx:59298 xx.xxx.xxx:8088 ESTABLISHED 1/java
tcp 0 0 xxx.xxx.xx:34938 xx.xxx.xxx:8088 ESTABLISHED 1/java
tcp 0 0 xxx.xxx.xx:34938 xx.xxx.xxx:8088 ESTABLISHED 1/java
```

이 번역에 관하여

Cisco는 전 세계 사용자에게 다양한 언어로 지원 콘텐츠를 제공하기 위해 기계 번역 기술과 수작업 번역을 병행하여 이 문서를 번역했습니다. 아무리 품질이 높은 기계 번역이라도 전문 번역가의 번 역 결과물만큼 정확하지는 않습니다. Cisco Systems, Inc.는 이 같은 번역에 대해 어떠한 책임도 지지 않으며 항상 원본 영문 문서(링크 제공됨)를 참조할 것을 권장합니다.